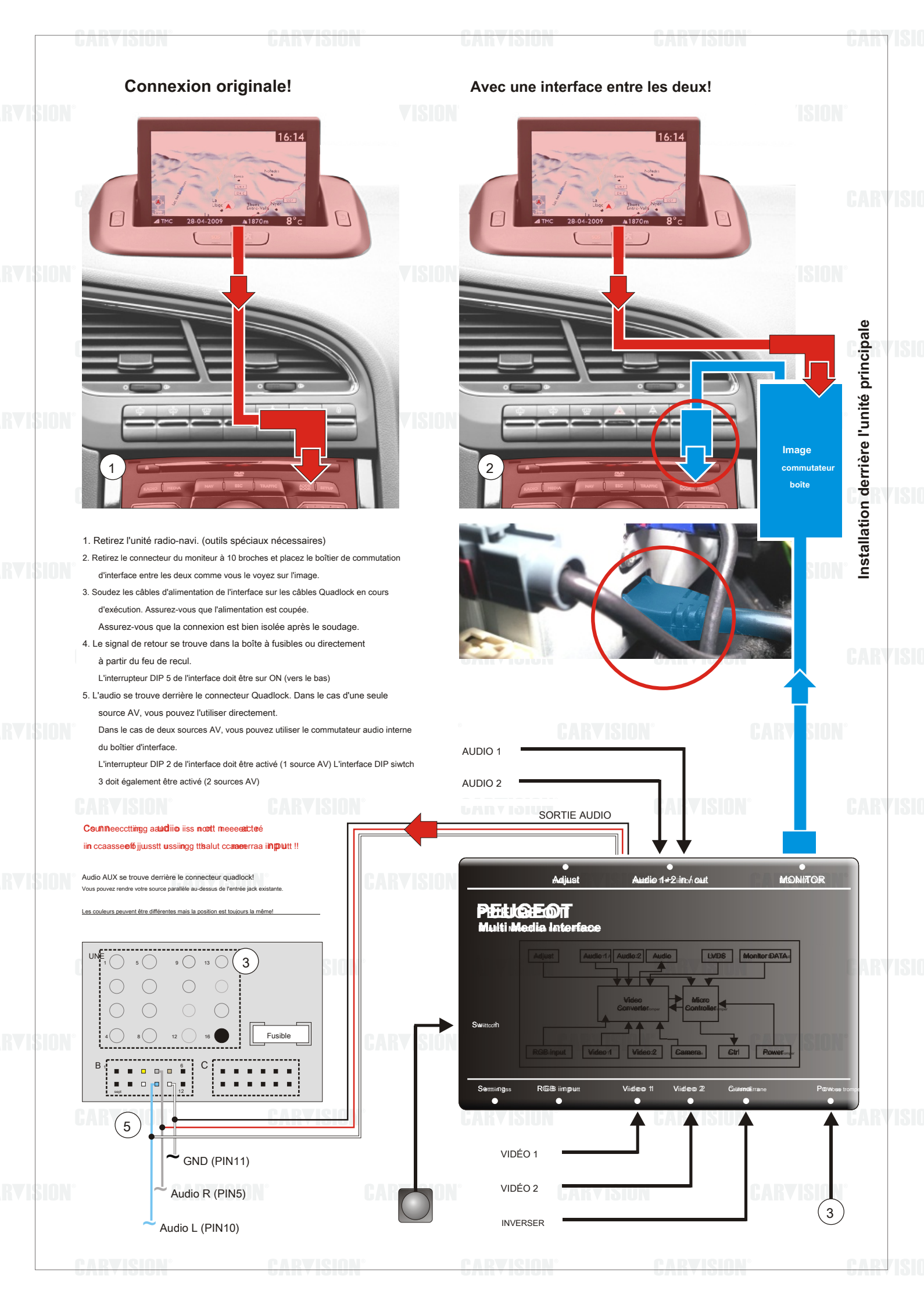

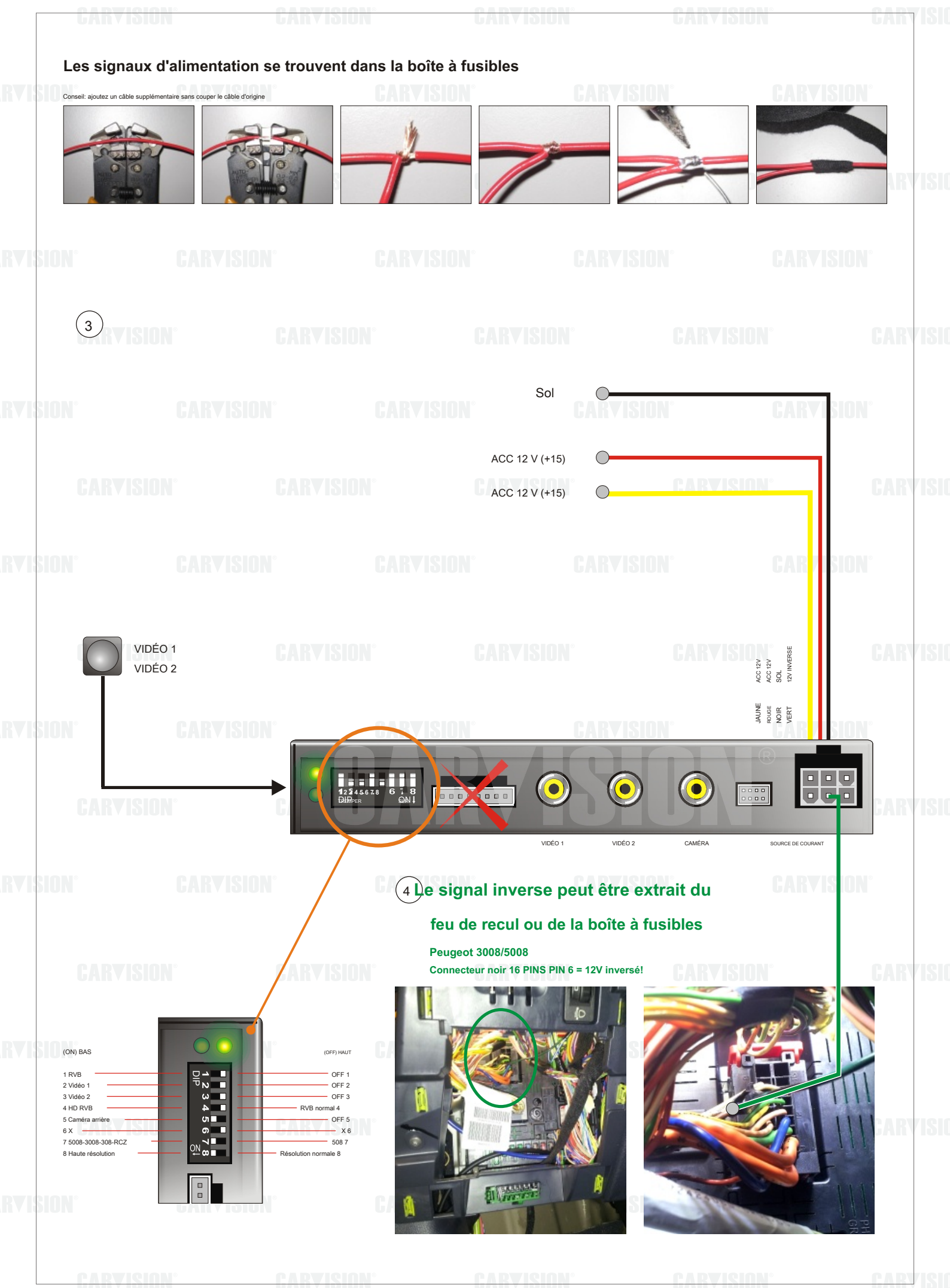

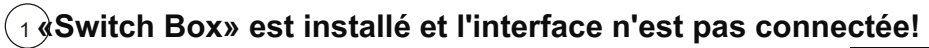

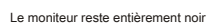

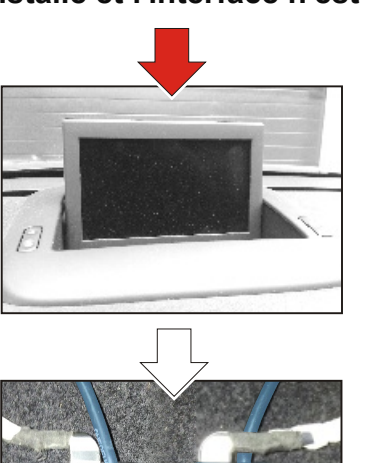

Faites pivoter le connecteur LVDS à 10 broches

Lorsque le connecteur est difficile à connecter, vissez le boîtier, branchez le connecteur et fermez le boîtier.

Le moniteur affiche l'image originale

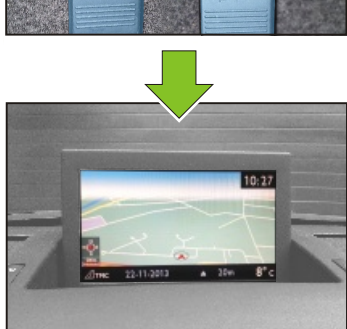

## \_\_\_\_\_

## (2) 'interface est connectée et une source vidéo est activée

Le moniteur reste entièrement noir

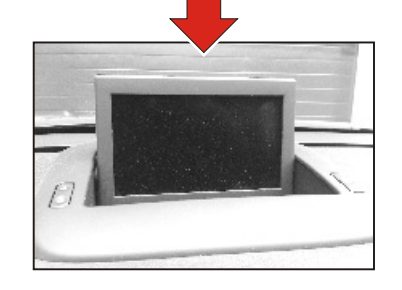

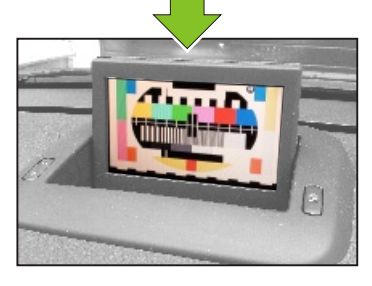

L'image de l'appareil photo ou vidéo s'affiche

Le moniteur affiche l'image originale

Déplacer le commutateur DIP 7 vers le HAUT ou vers le BAS

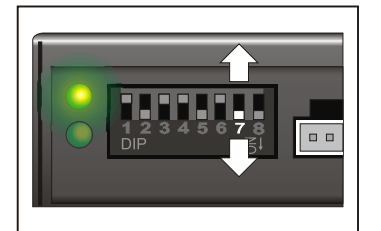

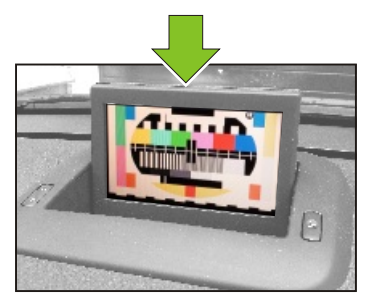

L'image de l'appareil photo ou vidéo s'affiche

## (3) 'image est trop grande ou trop petite

L'image est trop grande ou trop petite

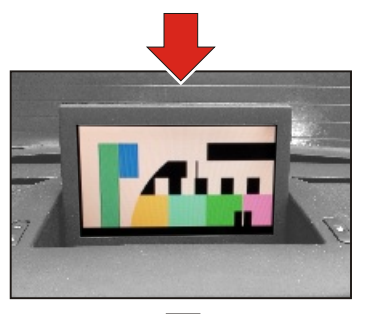

Déplacer le commutateur DIP numéro 8 UP lorsque l'image est trop grande et DOWN lorsque l'image est trop petite

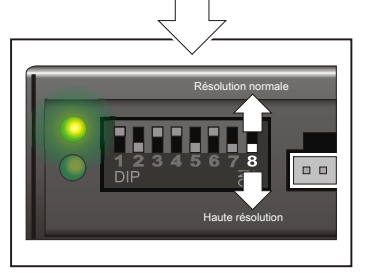

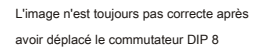

Débranchez le connecteur d'alimentation blanc 6P et rebranchez-le!

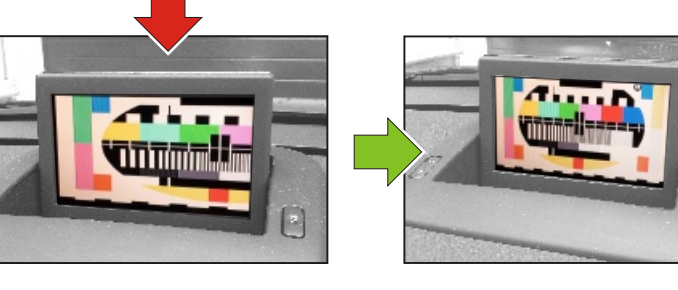

Le moniteur affiche une image correcte

## **Ajuster l'image**

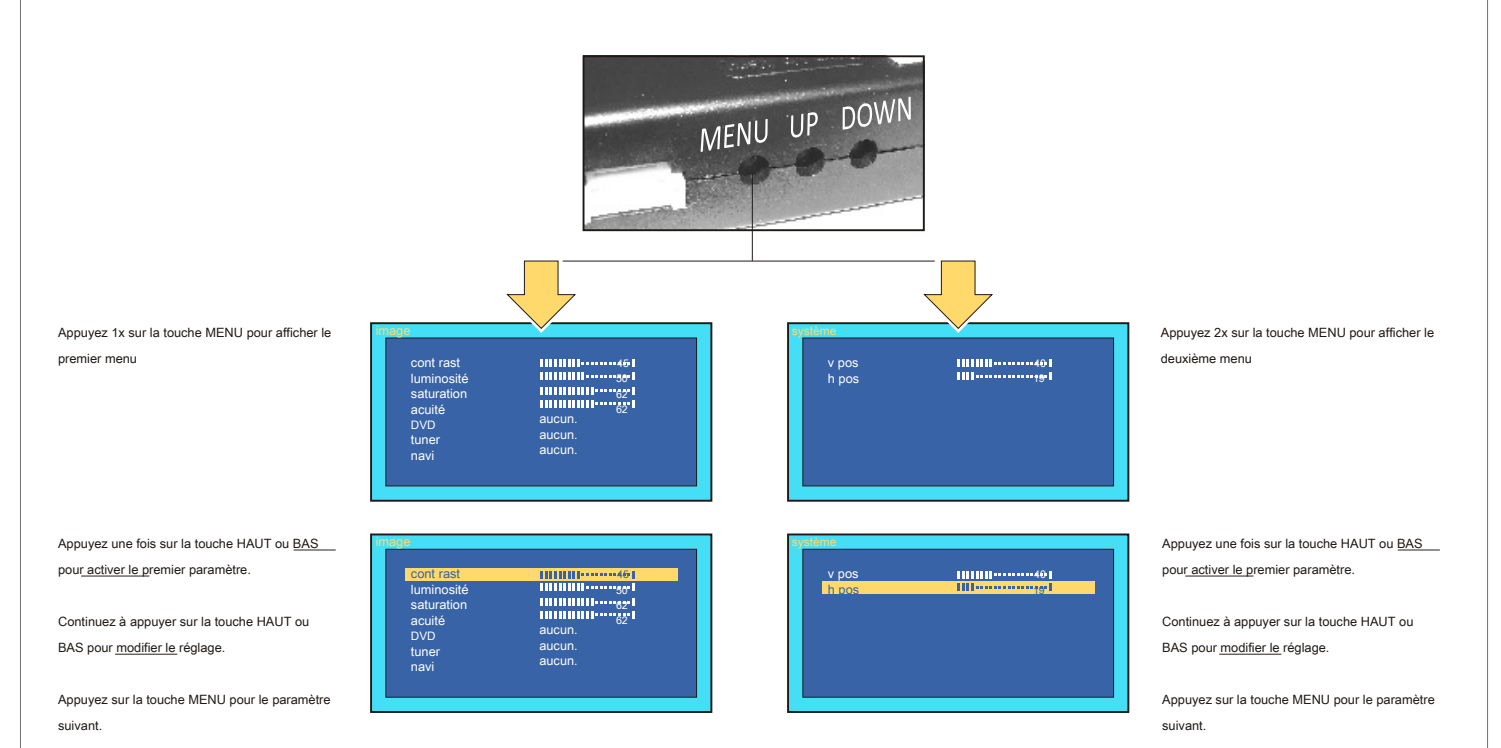